## Kyoto University Activity Database on Education and Research Manual for Faculty

Institute for Information Management and Communication, Kyoto University (IIMC)

## 目次

#### **1. Basic Configuration**

1.1. What is "Activity Database on Education and Research"(KDB)?
1.2. Persons Obliged to Register
1.3. Regular Updates
1.4. Public page and Edit page
1.5. [Important] Update Published Data
1.6. Public Page Settings
1.7. Link with External DB
1.8. Proxy User Input
1.9. External Files

#### 2.1. Log in to KDB

#### **3. Screen Explanation**

3.1. Dashboard upper
3.2. Dashboard lower
3.3. Update information using WEB input form
3.4. [Preview] Links & [Update published data] button
3.5. Editable Items
3.6. About Public Scope Level

| 4. Initial Settings          |  |
|------------------------------|--|
| 4.1. Settings on researchmap |  |
| 4.2. Settings on KDB         |  |

5. Setting update mode of public page 5.1. Switch update mode

6.1. Proxy user management 6.1. Proxy user setting

7.1. Import researchmap data

#### 8. Update information using WEB input form

8.1. Update information using WEB input form 8.2. Changing the order of achievements (e.g. Papers)

9. Update information (Excel)
9.1. Download
9.2. Update info by Excel
9.3. Upload

10.1. Form output

11. Others

13. Inquiry

## 1. Basic Configuration

#### **Overview** Diagram

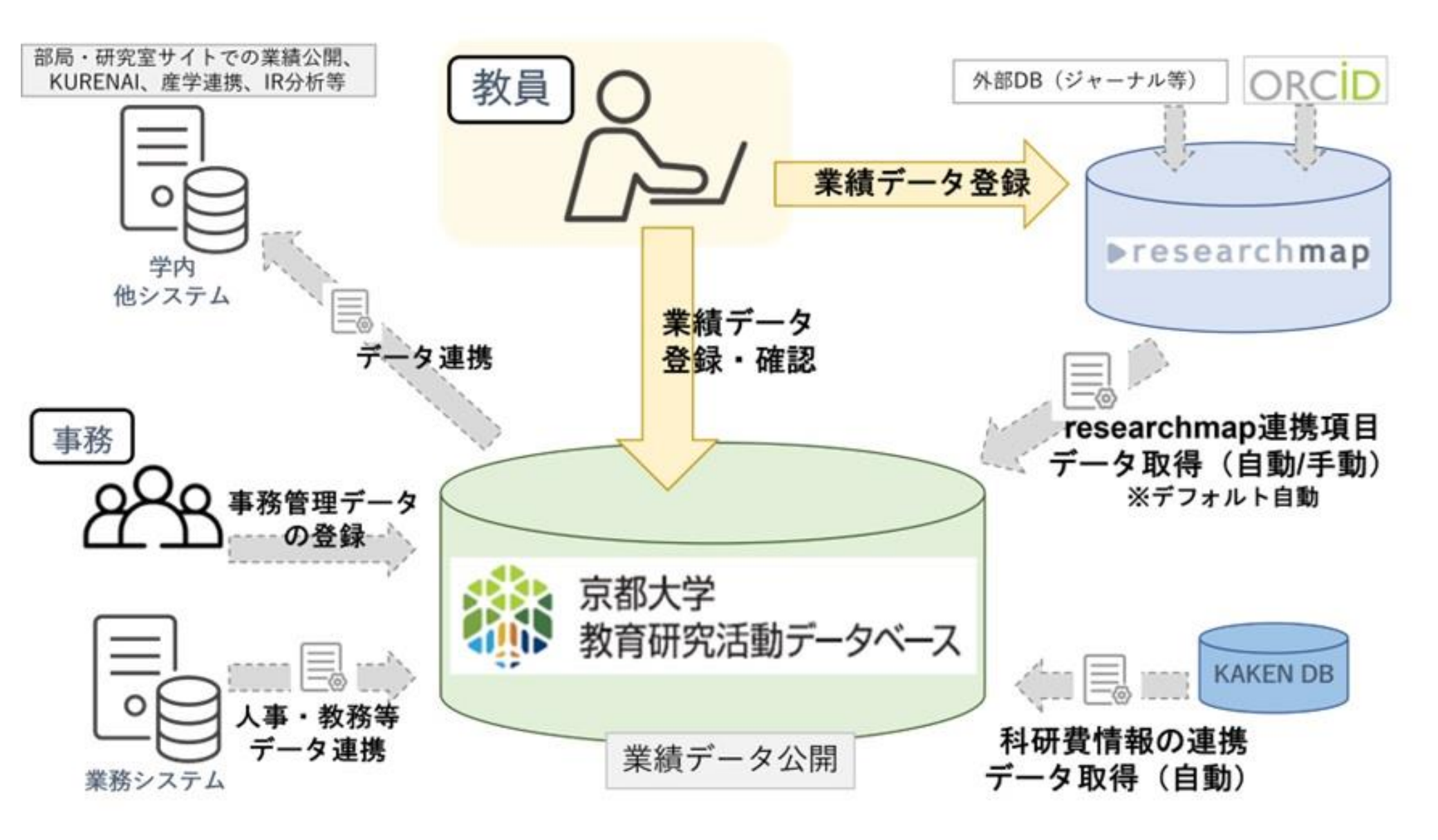

#### 1.1. What is "Activity Database on Education and Research" (KDB)?

Under Article 172-2 of the enforcement regulations for the School Education Law, it is obligated to "publicize the status of education and research activities in order to contribute to the dissemination and promotion of the utilization of the results of education and research". Specific items to be publicized as the status of education and research activities are indicated. The specific items to be publicized are as follows.

- 1 Matters related to the educational and research objectives of the university
- 2 Matters related to the basic organization for education and research
- 3 Matters related to the organization of the faculty, the number of faculty members, and <u>the degrees and achievements</u> <u>held by each faculty member</u>

4 Matters related to the admission policy, the number of students admitted, the admission capacity, the number of students enrolled, the number of students who have graduated or completed their studies, the number of students who have entered higher education, the number of students who have been employed

- 5 Matters related to class subjects, methods and contents of classes, and annual class plans
- 6 Matters related to evaluation of the results of study and the standards for graduation or completion of studies
- 7 Matters related to the educational and research environment for students, including school land, school buildings, and other facilities and equipment
- 8 Matters related to tuition, admission fees, and other fees charged by the university
- 9 Matters related to support provided by the university for students' studies, career choices, and mental and physical health

In addition, the Enforcement Regulations stipulate that universities shall make efforts to proactively publicize on the knowledge and abilities that students should acquire in accordance with their educational objectives.

KDB is being maintained for the purpose of publicizing "information on the degrees and achievements held by each faculty member".

#### 1.2. Persons Obliged to Register

- Persons obliged to register in the KDB are full time <professors, associate professors, lecturers and assistant professors(including specified faculty and including assistants at the time of faculty evaluation)>, and others that the president deems necessary.
- Faculty staff other than the above who have already been registered can operate the database.
- Faculty staff other than the above who request to register are required to gain permission of their supervisor of department and submit a registration request application through the office of the department they belong. The application form is in the document sharing [\*], so please apply to the "Research Support Division of IIMC" by e-mail (refer to the last page).

[\*]Application form URL : https://u.kyoto-u.jp/kdb-touroku

#### 1.3. Regular Updates

- KDB can be updated at any time, although May 1st is set as the base date every year. Please follow the notification for updating and confirm the input and registration data.
- Update process is as follows.
  - Updates by university administration: Primary Affiliation, External Funds other than Kakenhi [\*a], Teaching
    - subject(s), Participation in PhD. Defense, and School management (title, position)
  - Updates by the department administration: Affiliated programs, Concurrent Affiliation, Faculty management (title, position) and Part-time lecturer
  - Updates by faculty <u>after 1 and 2</u>: Research History, Achievement etc. (Most items can be updated from researchmap)

[\*a]: SPS commissioned research funds, Institutional accounting subsidy and Individual accounting subsidy

#### 1.4. Public page and Edit page

- KDB consists of "Public page" and "Edit page".
- Public page
  - It is the screen to disclose to the public.
  - Data which is set to disclose and researchers have selected to disclose are published.
- Edit page
  - It is the screen to enter and edit data by logging in with your SPS-ID.
  - You can input data manually as well as download / upload in Excel format.

#### 1.5. [Important] Update Published Data

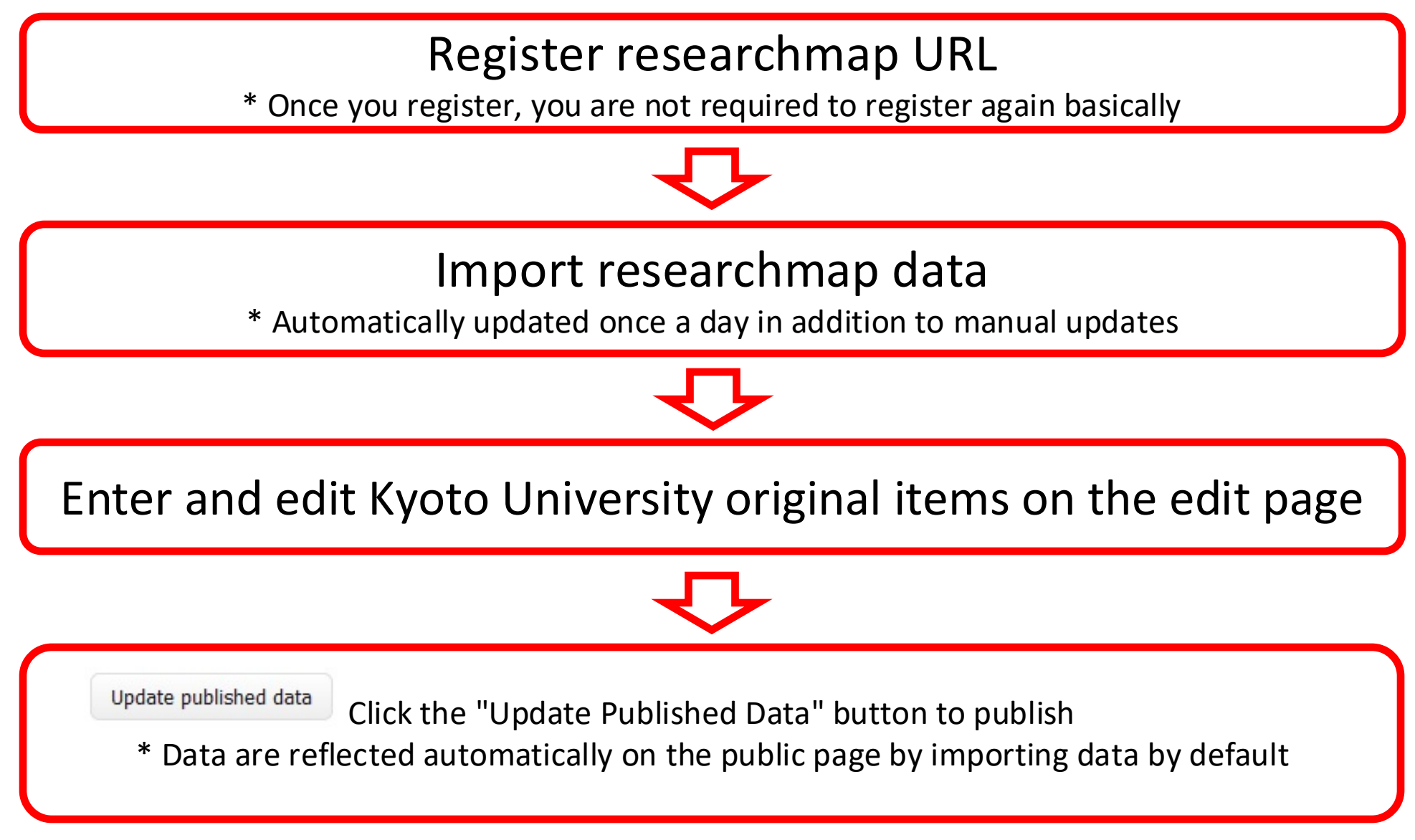

#### 1.6. Public Page Settings

- Data are updated automatically on the public page by default to reduce user effort.
- Achievements registered in researchmap, data registered in the KAKEN database, teaching subjects assigned by the administration staff, and data of university administration will be automatically updated by default.

Timing of automatic updates to the public page:

- When [Update Published Data] button is clicked
- When [Excel Input Sheet] is uploaded
- Database from other systems is linked

#### 1.6. Public Page Settings

 You can change the update setting of the public page to "Manual Update" from "Individual Settings" => "Public Page Settings". Please note that all data will not be updated to the public page unless you click "Update Information Using Web Input Form" => "Update Published Data" button when you set "Manual Update".

| 京都大学<br>KYOTO UNIVERSITY                                                                       |                                                                                         |                                                                                                    |                                                                                                    |                                                                         |                                                                              |             |                     |
|------------------------------------------------------------------------------------------------|-----------------------------------------------------------------------------------------|----------------------------------------------------------------------------------------------------|----------------------------------------------------------------------------------------------------|-------------------------------------------------------------------------|------------------------------------------------------------------------------|-------------|---------------------|
|                                                                                                |                                                                                         | Dashboard                                                                                           | Import researchmap data                                                                                                    | Update information.(Doorf)                                              | Update information using WEB input form                                      | Form output | Individual settings |
| 62* Display on Web sublication screen 62* Display top page of search results                   |                                                                                         |                                                                                                    |                                                                                                    |                                                                         |                                                                              |             |                     |
| Public page settings                                                                           |                                                                                         |                                                                                                    |                                                                                                    |                                                                         |                                                                              |             |                     |
| Menu                                                                                           | Setting update m                                                                        | ode of public                                                                                       | : page                                                                                                    |                                                                         |                                                                              |             |                     |
| Public page settings     Settings for outsourcing agent input     Setting Public Top User Page | Set the update timing<br>Manual Update: Up<br>Automatic Lindate:<br>Update public page: | a for the public<br>stated only whi<br>a addition to<br>Automatic Up<br>Manual Upda<br>Automatic Up | c page (researcher profile page<br>en you click the "Update public<br>the above updated when impo-<br>date ~ Setting<br>the<br>date | ().<br>hed data" button on the "Updat<br>ort researchmap data, when bat | e information using WEB input form" page.<br>ch import researcher data, etc. |             |                     |
|                                                                                                |                                                                                         |                                                                                                    |                                                                                                    |                                                                         |                                                                              |             |                     |
|                                                                                                |                                                                                         |                                                                                                    |                                                                                                    |                                                                         |                                                                              |             |                     |

#### 1.7. Link with External DB

- When data is automatically imported by linking to other databases (researchmap and KAKEN DB), only data that is publicly available on the source database will be registered.
- The public page setting of the items linked to researchmap follows the • setting on the researchmap side ("Open to researchers only" = "Your data is disclosed only on-campus Network(KUINS)"), so if you wish to make the data private, please set the data as private on the researchmap side.
- All Information on the KAKEN DB is public, so it is also made public on • KDB. The publication status cannot be changed at KDB side.
- For other items which public settings can be changed, please refer to the • [KDB Item List] in the manual.

#### 1.8. Proxy User Input

- Proxy User Input
  - To input data by person other than faculty with the same authority as the faculty in the system is called "proxy user input" and can be delegated to an assistant who has an SPS-ID. This setting is available only for the faculty.
- Proxy User
  - A person who performs proxy input. Only person who has an SPS-ID can be set as a proxy user.

\* Please refer to <u>Proxy user management</u> for details.

#### 1.9. External Files

- You can edit the "Excel input sheet" downloaded on the KDB and upload it to reflect it on the KDB.
- JSON output for researchmap is available.

\* Please refer to the <u>Update information (Excel)</u> for details.

## 2. Login

## 2.1. Access to $KDB_{II}$

[1] The Kyoto University Activity Database on Education and Research, abbreviated as KDB.

• Go to "https://kdb.iimc.kyoto-u.ac.jp/"

## 2.2. Login

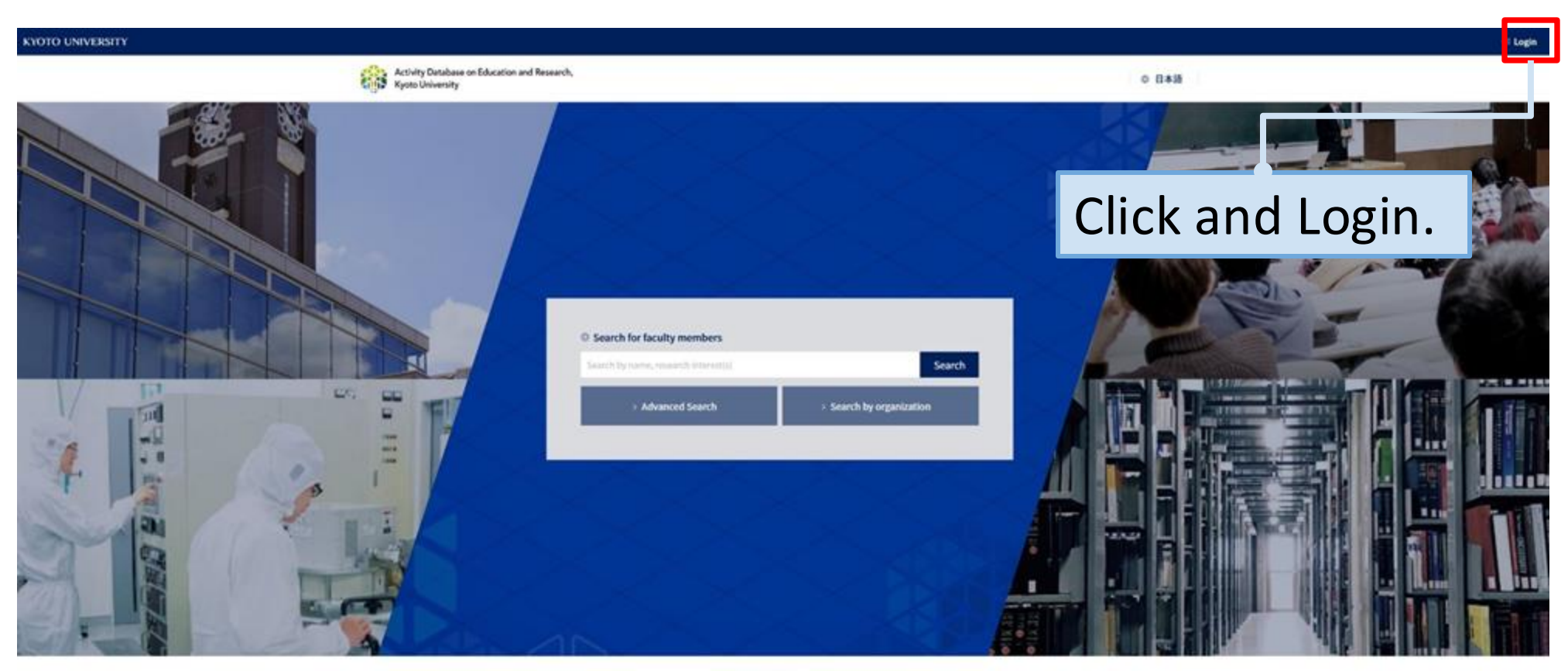

Consertight: O Ranker Undewrites, Mil Highes Reserved, Preserved by WEISINFORDW.Co., 2018.

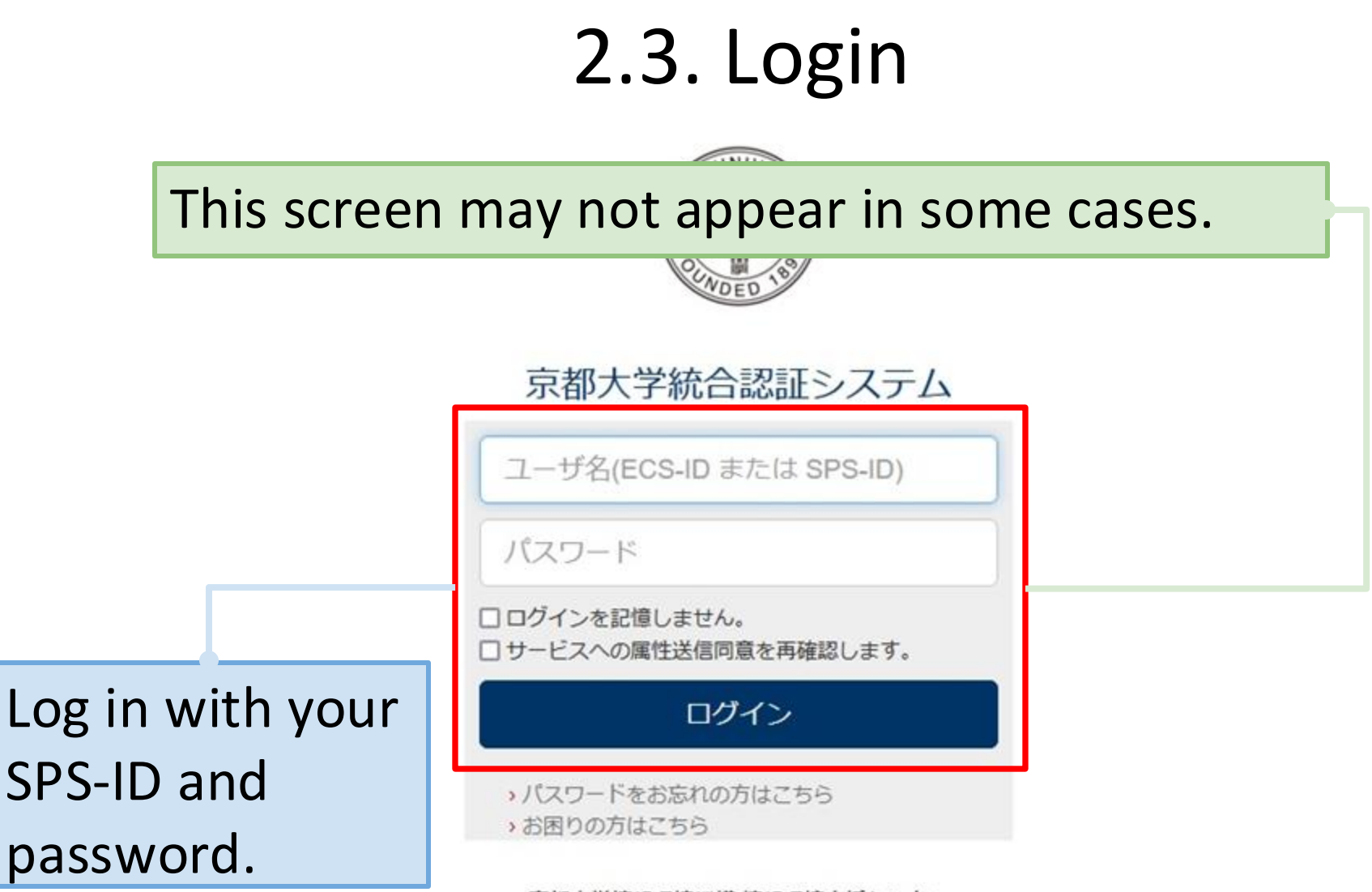

京都大学情報環境機構情報環境支援センター

## 2.4. Login

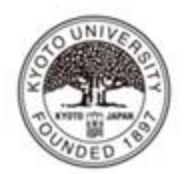

あなたがアクセスしようとしているサービス: kdb.limc.kyoto-u.ac.jp

サービスに送信される情報

uid

## Select the method you agree to and

拒否

2

同意

eduPersonPrincipalName

| accept.                                                                |   |
|------------------------------------------------------------------------|---|
| 統行すると上記の情報はこのサービスに送信されます。このサービスにアクセスするたびに、あなたに関<br>する情報を送信することに同意しますか? | Ľ |
| 同意方法の選択:<br>○ 次回ログイン時に再度チェックします。 ▼                                     |   |
| ● このサービスに送信する情報が変わった場合は、再度チェックします。 -                                   |   |
| ○合海はチェックしません。                                                          |   |

@kymmment

この段定はログインページのチェックボックスでいつでも取り消すことができます。

## 2.5. Top page after login

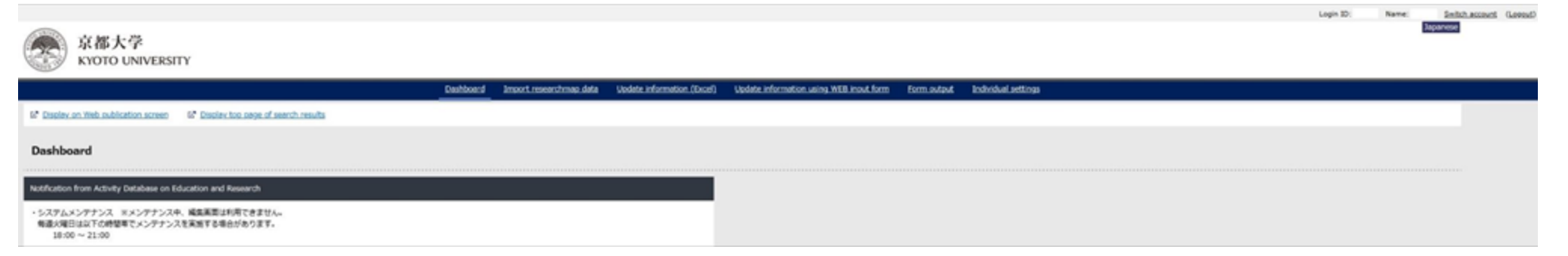

## 3. Screen Explanation

## 3.1. Screen layout Edit page (Dashboard upper)

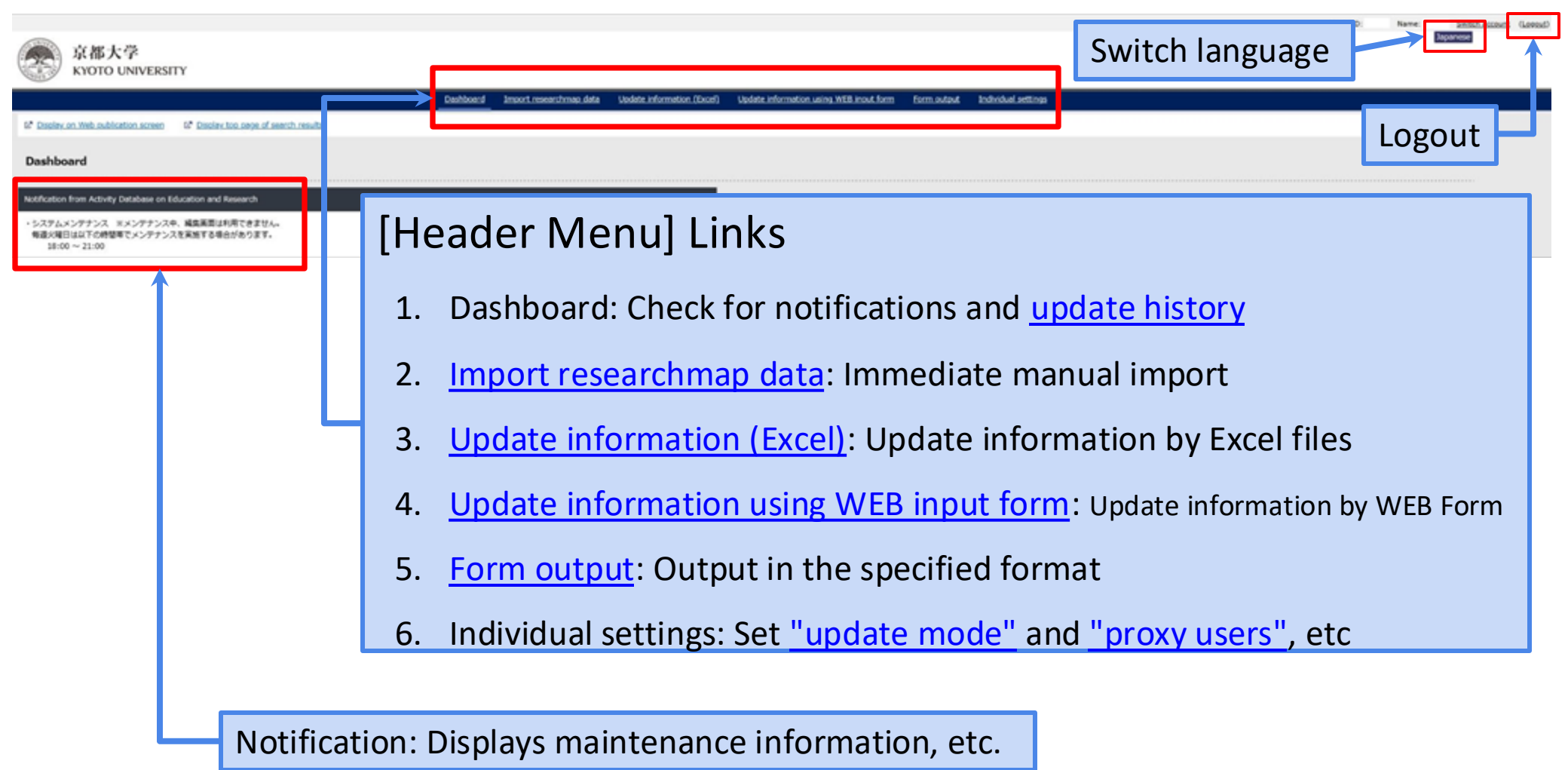

## 3.2. Screen layout Edit page (Dashboard lower)

| Check the situation regarding past updates                                                        |               |               |                  |                           |                  |
|---------------------------------------------------------------------------------------------------|---------------|---------------|------------------|---------------------------|------------------|
| Confirm the change history for Excel updates and Web updates<br>Specify conditions to make search |               |               |                  |                           |                  |
| × Click and select the date                                                                       |               |               |                  |                           |                  |
| Revision date                                                                                     | □ □ □ □ □     |               |                  |                           |                  |
|                                                                                                   |               | Search Clear  |                  |                           |                  |
|                                                                                                   |               | Developed     |                  |                           |                  |
|                                                                                                   |               | Downsoad      |                  |                           |                  |
| Display Syncpost distributed history list                                                         |               |               |                  | frat prev 1 2 2 4 5 € 2 5 | 8 9 10 cent lest |
| Revision date                                                                                     | User Revising | Revision type | Revision results | Version number            | Update detail    |
| 2022-07-07 11:09:09                                                                               |               | mille         | 充7               | 52                        |                  |
| 2022-07-07 11:08:54                                                                               |               | millet        | 充了               | 86                        |                  |
| 2022-07-07 11:08:45                                                                               |               | WEB           | 完了               | 83                        |                  |
| 2022-07-07 11:08:43                                                                               |               | WEB           | 完了               | 86                        |                  |
| 2022-07-07 11:08:35                                                                               |               | WEB           | <b>克</b> 了       | 85                        |                  |
|                                                                                                   |               |               |                  |                           |                  |
|                                                                                                   |               | 1             |                  |                           |                  |

- [History List]
  - It is also possible to search by update date.

## 3.3. Screen layout

## Update information using WEB input form

| 京都大学                                                                                                    |                                                                                                    | Japanese                       |
|----------------------------------------------------------------------------------------------------|----------------------------------------------------------------------------------------------------|--------------------------------|
| KYOTO UNIVERSITY                                                                                                    |                                                                                                    |                                |
|                                                                                                    | • Folitarea (bor) Under information using Will inset form adapt Indexidual settings                                                                                                    |                                |
| 6* Display on Web publication screen 6* Display too page of search results                                                                                                    |                                                                                                    |                                |
| Update information using WEB input form                                                                                                    |                                                                                                    |                                |
| Select results to update from menu.                                                                                                    |                                                                                                    |                                |
| Items imported from researchmap cannot be updated in this screen.Please update it fr                                                                                                    | from the <u>researchmap site</u> .                                                                                                    |                                |
| Refer to: <u>Operation Manual. Item List</u>                                                                                                    | N                                                                                                    |                                |
| Select achievements                                                                                                    | 基本情報 / Basic Information                                                                                                    | onfirm edit data               |
| ② 京都大学独自項目 / Kyoto University Original Items                                                                                                    | 登録有 / Registrant システム管理者 (人事データ) / System administrator (Personnel data)                                                                                                    | Contract Sectors               |
| > 基本清朝 / Basic Information                                                                                                    | Kataman / Editing authority 部局事務型当者 (近名のみ) / Department office staff (Name only)     KeSRing - Lambar - Lambar - Lamba | Control apparent screen        |
| > 研究 / Research                                                                                                    | Advances and other information and the registered based on personnel information. If there are any errors, please ask the general affairs staff of your department to correct the personnel                                                                                                    | Confirm English screen         |
| > 教育 / Education                                                                                                    | Diearsing Return Save Update published data                                                                                                    | Confirm Private Jacanes screen |
| > 大学運算 / Administration                                                                                                    |                                                                                                    | Confirm Private English screen |
| > 研究者ID / Researcher IDs                                                                                                    | K& / Name                                                                                                    | pdata information              |
| Image: Image: Image | Publish to Japanese site (Public v) Publish to English site (Public v)                                                                                                    | Save Update published data     |
| 基本清報 / Basic Information                                                                                                    | 漢字 / Kanj                                                                                                    |                                |
| III - 桃死 / Research                                                                                                    | フリガナ / Kana                                                                                                    |                                |
| 平电·社会貢獻 / Academic, Social Activities                                                                                                    | アルファベット表記 / Abecedarium Latinum                                                                                                    |                                |
| •                                                                                                    | Droviow & Sava & Dublich                                                                                                    |                                |
|                                                                                                    |                                                                                                    |                                |
|                                                                                                    |                                                                                                    |                                |
|                                                                                                    | 更新者ID Factor in self (萬年 音)                                                                                                    |                                |
|                                                                                                    | at a abia, care a reta                                                                                                    |                                |
| - Sele                                                                                                    | ctachievements                                                                                                    |                                |

# 3.4. [Preview] Links & [Update published data] button

- [Preview] Links
  - Preview the current data screen.
- [Save] button
  - Save current data.
- [Update published data] button
  - The latest saved status is reflected on the public screen. Please be sure to click this button after confirming the contents.

| Confirm edit data |             |            |                |  |  |  |  |
|-------------------|-------------|------------|----------------|--|--|--|--|
| C Confirm Ja      | panes scre  | en         |                |  |  |  |  |
| C Confirm En      | glish scree | ۵          |                |  |  |  |  |
| C Confirm Pri     | vate Japan  | ies screen |                |  |  |  |  |
| C Confirm Pri     | vate Englis | h screen   |                |  |  |  |  |
| Updata info       | rmation     | i j        |                |  |  |  |  |
|                   | Save        | Update     | published data |  |  |  |  |

## 3.5. Editable Items

| 登録者 / Registrant                          | システム管理者(教務データ) / System administrator (Educational data) |       |
|-------------------------------------------|----------------------------------------------------------|-------|
| iang / Registration<br>[権限 / Editing auth | ity 部局事務担当者 / Department office staff                    |       |
| 偏考 / Remarks                              |                                                          | ment. |
| 間面面での並び順変更                                | フィルタ データベース順 > 昇順 陸順                                     |       |
|                                           |                                                          |       |
|                                           |                                                          |       |
| • [                                       | -acuity members] is not available in [Editing authorit   | y].   |
|                                           |                                                          |       |
|                                           | . Cannot he edited                                       |       |

| 國金 / Res | marke      | 即向申预归当者 / Faculty mer | nbers, Departn | nent office staff | < |    |    |  |
|----------|------------|-----------------------|----------------|-------------------|---|----|----|--|
| Gebo 220 | 諸画面での並び順変更 | 選択した項目を削除する           | フィルタ           | データベース順           | • | 對順 | 陰順 |  |

- [Faculty members] is available in [Editing authority].
  - You can edit.

## 3.6. About Public Scope Level

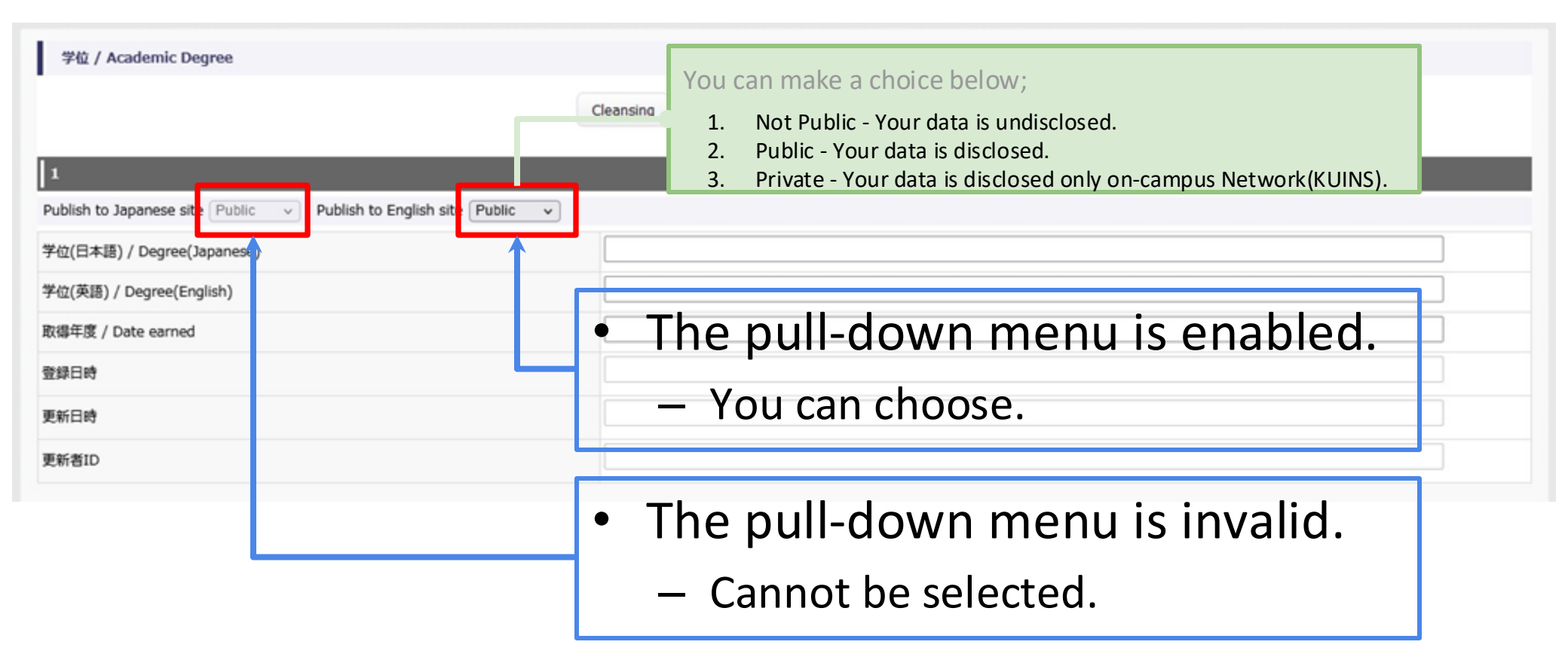

Some items are always set to "Public". Please check the <u>"Item List"</u> for details.

## 4. Initial Settings

## 4.1. Settings on researchmap4.2. Settings on KDB

The users who need to do this are those who have newly registered an account on KDB. We will send you an e-mail. You are required to perform this initial setup once, and basically do not need to do this work afterwards.

### 4.1.1. Access to researchmap

• Go to "https://researchmap.jp/"

## 4.1.2. Setting affiliations in researchmap

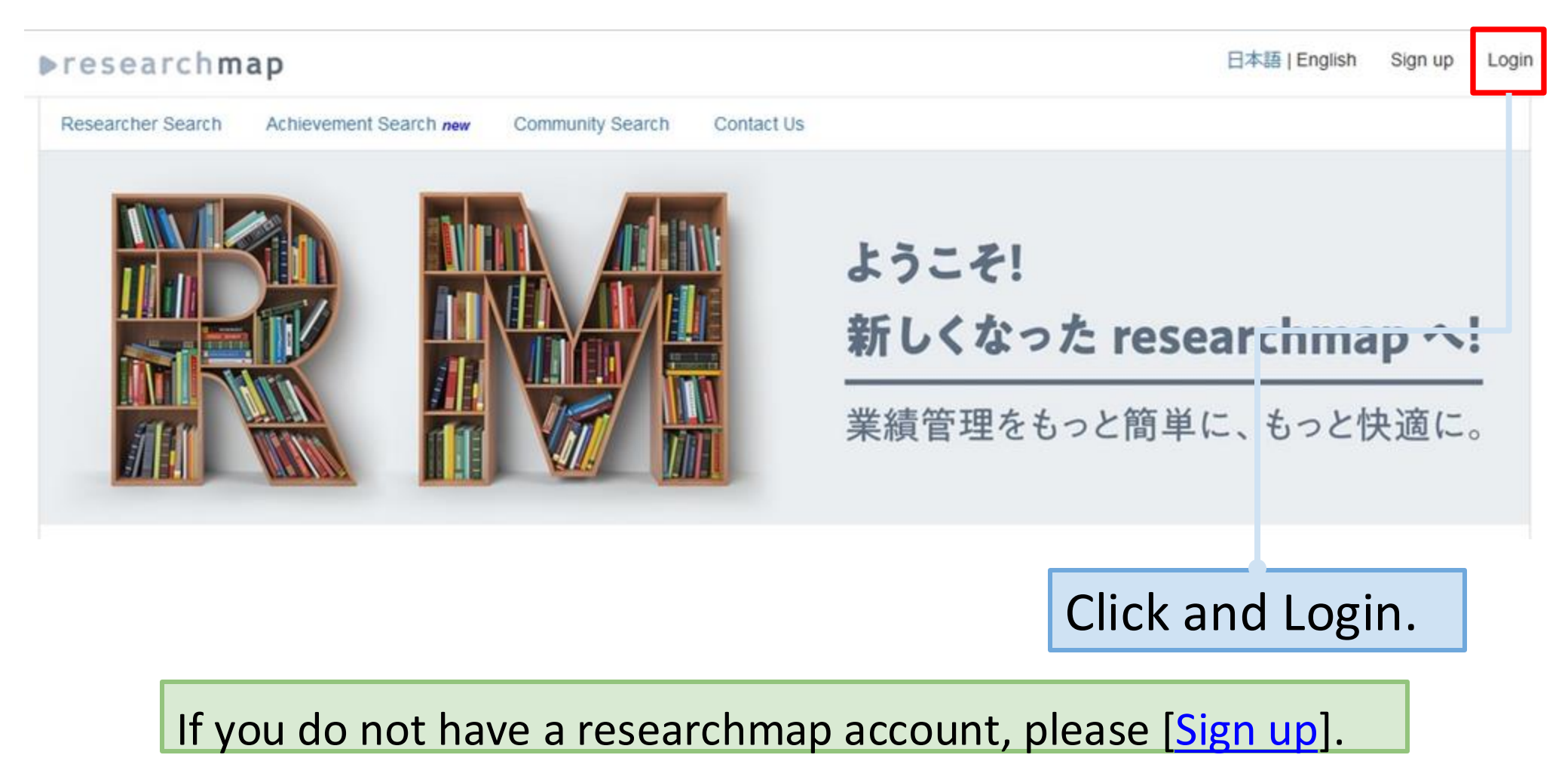

## 4.1.3. Setting affiliations in researchmap

#### ▶researchmap

日本語 | English Sign up Login

| Login                                      |                          |                           |                         |  |  |
|--------------------------------------------|--------------------------|---------------------------|-------------------------|--|--|
| Login ID* Please enter your Login ID       |                          | Login using Shibboleth Id | P of other institution. |  |  |
| Password* Please enter your password.      |                          | Login using               | Google                  |  |  |
| Login                                      |                          |                           |                         |  |  |
| Forgot your Password? Please click here    |                          | 7                         |                         |  |  |
| Please see here for inquiries. User Manual | Enter your "Lo           | gin ID" and               |                         |  |  |
| O 2017 researchmap                         | "Password" and click the |                           |                         |  |  |
|                                            | "Login" button.          |                           |                         |  |  |

## 4.1.4. Setting affiliations in researchmap

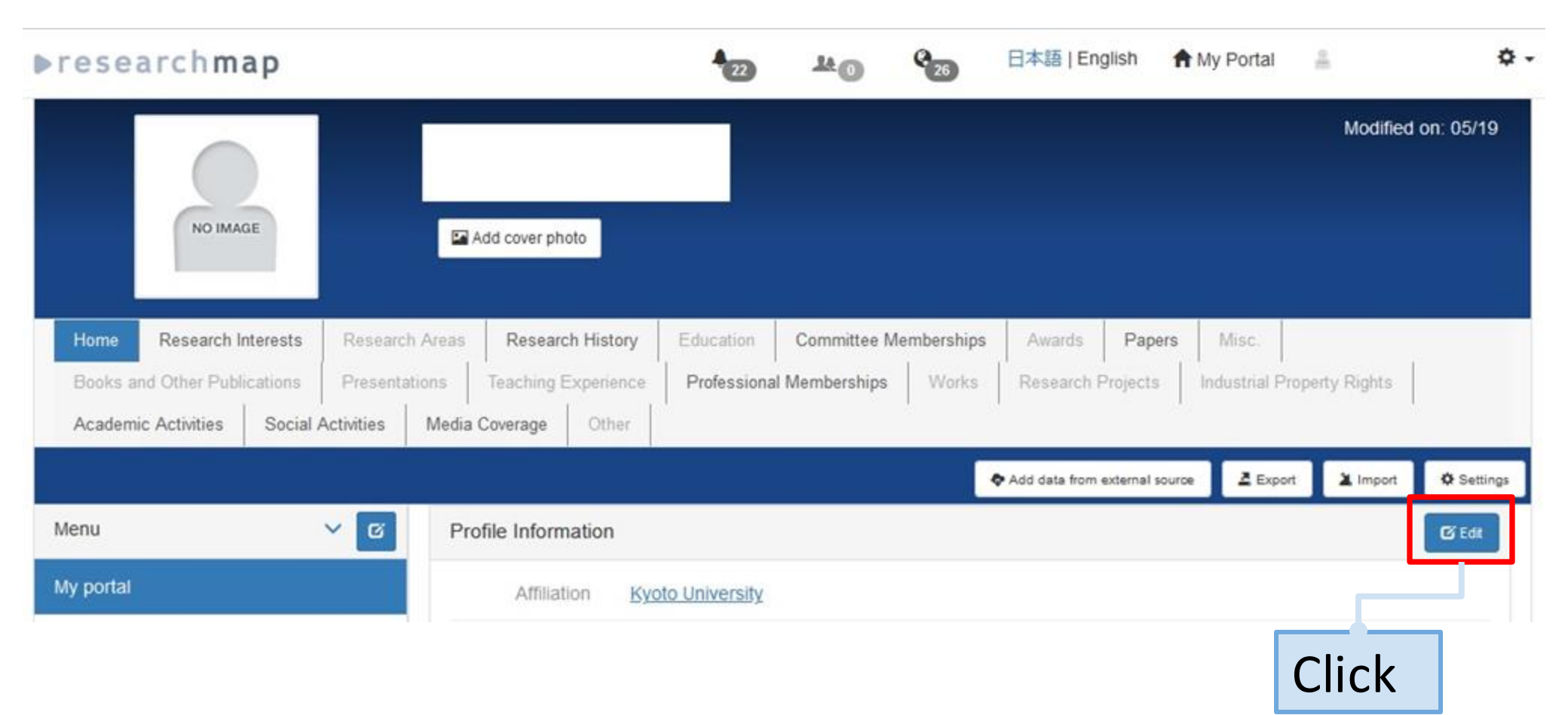

## 4.1.5. Setting affiliations in researchmap

| Edit profile                                                                                                    |                                                                                                    |                                                                                                    |                                            |                                                                              |                             |                                                                                                |
|----------------------------------------------------------------------------------------------------|----------------------------------------------------------------------------------------------------|----------------------------------------------------------------------------------------------------|--------------------------------------------|------------------------------------------------------------------------------|-----------------------------|------------------------------------------------------------------------------------------------|
| Edit basic information A<br>Affiliation<br>The organization with the h<br>descending order. Contribut<br>adfiliation of you leave these<br>inlease by batch download | dilution Degree Edit pro<br>inghest controbution rate will be di<br>forn rates are not made public. Y<br>fields bank the main affiliation<br>in based on individual permission                                                                                  | Account set<br>ignated your main affile<br>or first affiliations will be a<br>be downloaded at since. However, the accept of<br>settings. | r "Kyoto                                   | University".                                                                 |                             | Please enter the name of the graduate school, etc. in "Department".                            |
| Annabongeng<br>lish)*<br>Please 1<br>Department(E<br>nglish)                                                                                                    | University<br>be sure to opsit wither Adliations                                                                                                    | parvise) or (English)                                                                                                    | J                                          |                                                                              | ]                           | · · ·                                                                                          |
| (Japanese)<br>Public O Dis<br>Tide(English)<br>(Japanese)<br>Official job<br>tide(English)<br>(Japanese)                                                             | Inclosed to researchers only O                                                                                                    | Nate                                                                                                    | Do not e<br>"Kyoto l<br>"register          | enter any other o<br>Jniversity". You<br>r a researchmap                     | cha<br>will<br>UR           | racter string except<br>I not be able to<br>RL" as described below.                            |
| <ul> <li>Publication type*<br/>(Physics)</li> <li>Job classification*<br/>(Physics)</li> </ul>                                                                       | Please entre any two-official to<br>Prefession)<br>is: O Daclosed to researchers<br>Clowensky, technica<br>O Company O Government<br>O Rultime researcher<br>Platime researcher<br>Disclet (discord) O<br>Studiet (discord) O<br>Studiet (undergraduat<br>Other |                                                                                                    | If you l<br>please<br>of affil<br>first or | nave registered<br>set Kyoto Unive<br>iations. Please re<br>set the "Contrik | mu<br>ersit<br>egis<br>puti | Itiple affiliations,<br>ty at the top of the list<br>ster Kyoto University<br>ion Rate" to the |
|                                                                                                    | Automatically include atflation                                                                                                    | Add attacks                                                                                                    | highes                                     | t value.                                                                     |                             | 33                                                                                             |

## 4.1.6. Account setting

| ▶researchmac                 | 0                             |                                                                                                    | My Potal 8 0                                                                                                  |                                         |
|------------------------------|-------------------------------|----------------------------------------------------------------------------------------------------|----------------------------------------------------------------------------------------------------|-----------------------------------------|
| Account sation               |                               |                                                                                                    | My Potal                                                                                                    |                                         |
| Parentation safe             |                               |                                                                                                    | Charles .                                                                                                    |                                         |
| Accessibility                |                               |                                                                                                    | Settings                                                                                                    |                                         |
| Coathon sation               | Account setting               |                                                                                                    | O Con researcher profile                                                                                      |                                         |
| Procyanies setting           |                               |                                                                                                    | To Top Page                                                                                                   |                                         |
| Followers setting            | researchmap<br>Member ID      | RÓ                                                                                                    | Logout                                                                                                    |                                         |
| Further's second             |                               |                                                                                                    | · Courte a community                                                                                          |                                         |
| Import                       | Login ID"                     |                                                                                                    | + Inite members                                                                                               |                                         |
| Profile/Achievements         |                               | characters.                                                                                                    |                                                                                                    |                                         |
| Expot                        | Passand                       | Current password                                                                                                    | Q Researcher Search                                                                                           |                                         |
| Notifications setting        | - anomiora                    |                                                                                                    | Q Community Search                                                                                            |                                         |
| id <sup>p</sup> User setting |                               | New password                                                                                                    |                                                                                                    |                                         |
| O Back to                    |                               | Re-enter new                                                                                                    | Help                                                                                                    |                                         |
|                              |                               | paraword                                                                                                    | Report a problem                                                                                              |                                         |
|                              |                               | Your passwird must be at least 8 characters and must include all of the                                                                                                    | following: an opportune letter, a                                                                             |                                         |
|                              |                               | Rowercase letter, a number, and special character that is mether a letter<br>Available special characters: * + ( = + 5 % & '(1 - 1 + > 7 - + )                                                                                                    | r our digt.                                                                                                   |                                         |
|                              | E-mail*                       | Elityothic ac at                                                                                                    |                                                                                                    |                                         |
|                              |                               | Please register an email address that you will continue to use regardless                                                                                                    | of transfer or                                                                                                |                                         |
|                              |                               | retrement. You will need it to remove your password.                                                                                                    |                                                                                                    |                                         |
|                              |                               | S Yes, I receive by a-mail.                                                                                                    |                                                                                                    |                                         |
|                              | Mobile e-mail                 |                                                                                                    |                                                                                                    | Entor your KUMail (xxx@kyoto_u_ac_in)   |
|                              |                               | Yes, I receive by e-mail                                                                                                    |                                                                                                    |                                         |
|                              | Other e-mail                  |                                                                                                    |                                                                                                    | , , , , , , , , , , , , , , , , , , , , |
|                              |                               |                                                                                                    |                                                                                                    | in aithar "E mail" "Mahila a mail" ar   |
|                              |                               | Yes, Freceive by e-mail.                                                                                                    |                                                                                                    |                                         |
|                              | Geoder <sup>4</sup> (Privita) | Male      Female      Other gender                                                                                                    |                                                                                                    |                                         |
|                              |                               | Share this information with others (public) Do not share this in<br>Do not share this in                                                                                                    | dormation with others (private)                                                                               |                                         |
|                              |                               | Your genere within the depayed on thematic it you served in terms of<br>extremally (public)", your information maybe accessed as part of the fee<br>Private Researchers of Japan" provided it the Research Organization of<br>efforts to support female researchers. | check You may arare the internation<br>of ensancher database "Habatake<br>Information and Systems, as part of | "Other e-mail".                         |
|                              | Date of birth"                |                                                                                                    |                                                                                                    |                                         |
|                              | (Privata)                     | Your date of bith will not be disclosed on the site, it may be used for at stendty                                                                                                    | statical purposes or to confirm your                                                                          |                                         |
|                              | Nationality/Region            | Exter country or select                                                                                                    |                                                                                                    |                                         |
|                              | (Private)                     | This information is collected for statistical purposes only, it will never<br>be published in a personally identifiable way                                                                                                    |                                                                                                    |                                         |
|                              | Tame zone                     | (UTC+09.00) Asia / Takyo +                                                                                                    |                                                                                                    |                                         |
|                              | Default language              | Automatic v                                                                                                    |                                                                                                    |                                         |
|                              |                               | 1                                                                                                    |                                                                                                    |                                         |
|                              |                               | R Cancel                                                                                                    |                                                                                                    | 2.4                                     |
|                              |                               |                                                                                                    |                                                                                                    | 34                                      |

## 4.1.7. Check IdP User setting

#### This step is unnecessary

### 4.2.1. Access to KDB

• Go to "https://u.kyoto-u.jp/kdb-login"

## 4.2.2. researchmap URL setting

| 京都大学<br>KYOTO UNIVERSITY                                                                                                   |                                                                          |                                                                                                    |                                                                            |                                                   |                            | -                      |             |
|----------------------------------------------------------------------------------------------------|--------------------------------------------------------------------------|----------------------------------------------------------------------------------------------------|----------------------------------------------------------------------------|---------------------------------------------------|----------------------------|------------------------|-------------|
|                                                                                                    | Dashboa                                                                  | rd Import researchmap data                                                                                | Update Information (Exce                                                   | H) Update infor                                   | mation using WEB input for | n Form.output Individu | al settings |
| C Display on Web publication screen C Display too, page of search results                                                  |                                                                          |                                                                                                    |                                                                            |                                                   | _                          |                        |             |
| Update information using WEB input form<br>Select results to update from menu.                                             |                                                                          |                                                                                                    |                                                                            |                                                   |                            |                        |             |
| Items imported from researchmap cannot be updated in this screen.Please update it<br>Refer to: Operation Manual. Item List | rom the <u>researchment an</u> -                                         |                                                                                                    |                                                                            |                                                   | lickin                     | ordor                  |             |
| Select achievements                                                                                                    | researchmap URL                                                          |                                                                                                    |                                                                            |                                                   |                            | oruer                  |             |
| <ul> <li>京都大学独自項目 / Kyoto University Original Items</li> <li>基本清報 / Basic Loormation</li> </ul>                            | 登録者 / Registrant<br>登録時期 / Registration time<br>編集機構 / Editing authority | 教員等 / Faculty members<br>利用開始時 / At the start of use<br>教員・部局事務担当者 / Faculty me<br>researchmapとの連携が済んでいる。 | embers, Department office s<br>21 場合は、下記サイトを参照の                            | taff<br>のうえ設定してくださ                                | ru. /                      |                        |             |
| ● researchmap_URL<br>● 基本情報 / Basic Information                                                                            | iii 7 / Remarks                                                          | B you have not yet linked to rese<br>researchmao登録 · 图2方法 / res                                           | earchmap, please refer to the<br>earchmap registration / sett<br>Cleansing | e following site and<br>ing method<br>Return Save | Update published data      |                        |             |
| <ul> <li>協力講座 / Affiliated programs (koza)</li> <li>学部兼但 / Faculty</li> </ul>                                              | researchmap URL                                                          | Publish to English site                                                                                   | iNe Co                                                                     |                                                   |                            |                        |             |
| <ul> <li>学内装在 / Concurrent Affiliation</li> <li>金字メールアドレス / Email Address</li> </ul>                                       | researchmap URL                                                          |                                                                                                    |                                                                            |                                                   | Input                      |                        |             |
| e 1#47 / Academic Degree                                                                                                   | 豐錄日時                                                                     |                                                                                                    | 20220513                                                                   | 13 14-00-36                                       |                            |                        |             |

If this setting is made, the system will automatically link every night. If it does not work, please review the [<u>"Initial Settings"</u>].

## 4.2.3. researchmap URL setting

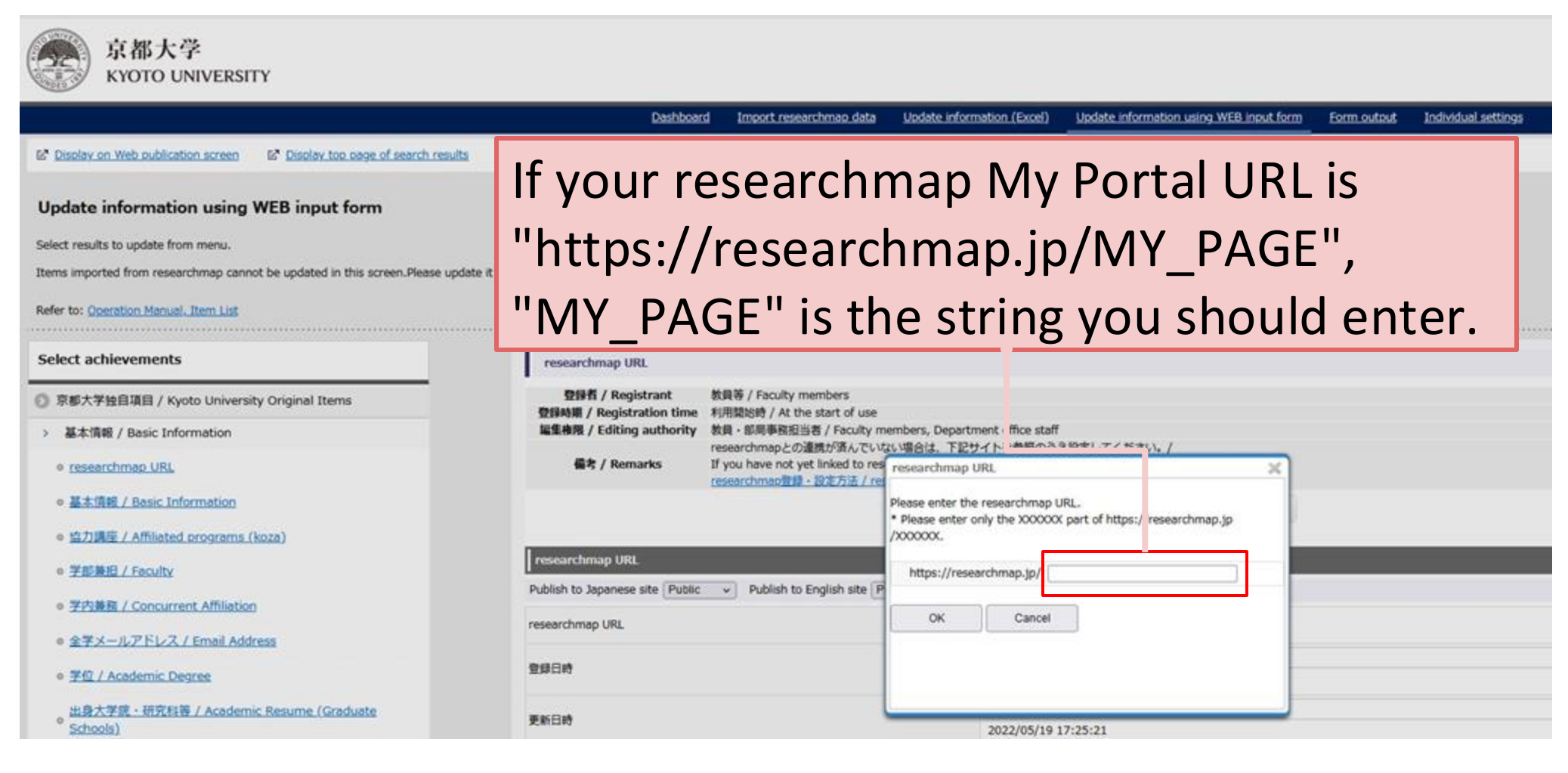

※If you get the error "入力したresearchmap URLは使用できません。", please refer to the following URL https://www.iimc.kyoto-u.ac.jp/en/faq/research/cat1/how-to-configure-researchmap-url.html

## 5. Setting update mode of public page

## 5.1. Switch update mode

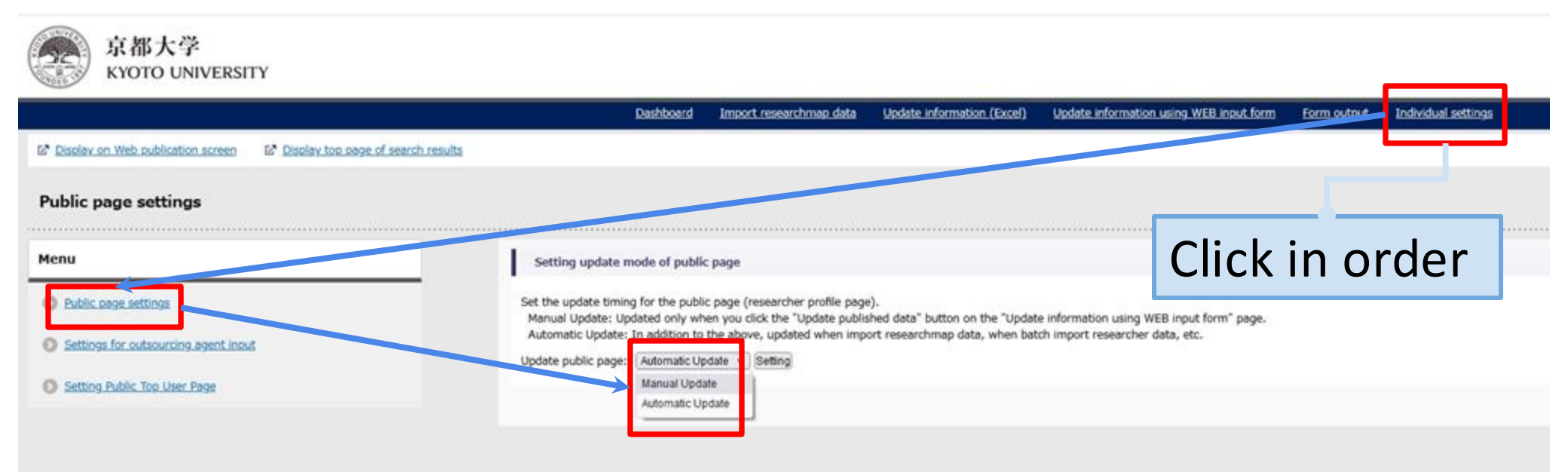

## 6. Proxy user management

It is not linked to the "Proxy users setting" on the researchmap side. If you need to configure it on the researchmap side, please refer to <u>this page</u>.

## 6.1. Proxy user setting

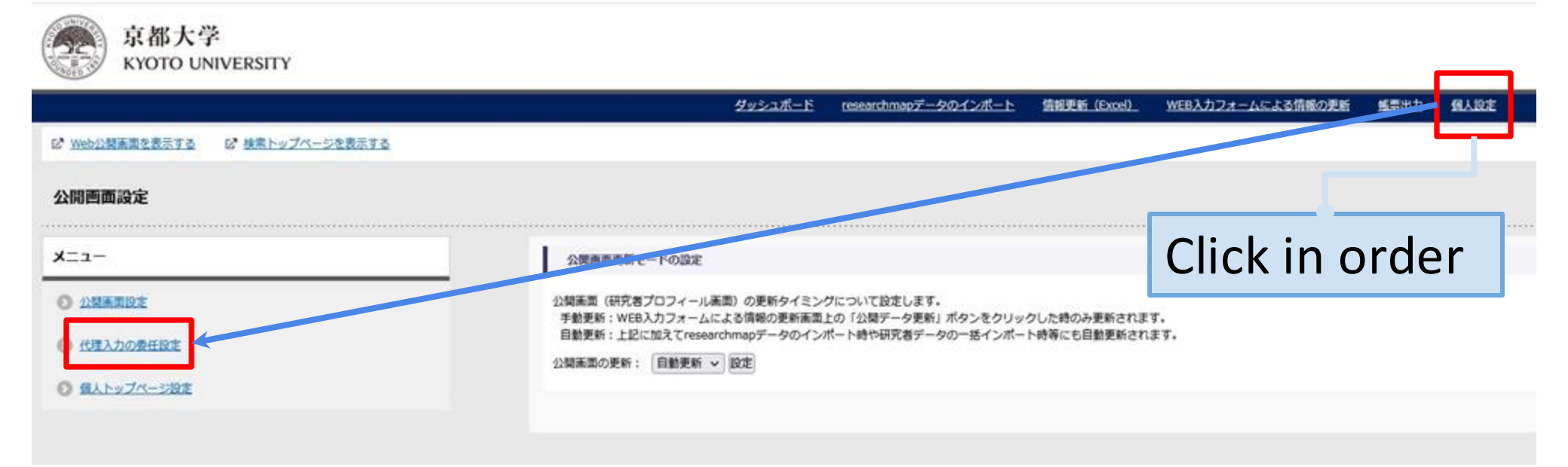

## 6.2. Proxy user setting

| This screer      | n may not appear in some                                                                                                    | cases. |
|------------------|----------------------------------------------------------------------------------------------------|--------|
|                  | CONTRACTOR OF THE PARTY OF THE PARTY OF THE |        |
|                  | 京都大学統合認証システム                                                                                                    |        |
|                  | ローザ名(ECS-ID または SPS-ID)<br>パスワード                                                                                                    |        |
|                  | □ ログインを記憶しません。<br>□ サービスへの属性送信同意を再確認します。                                                                                                    |        |
| Log in with your | <ul> <li>・パスワードをお忘れの方はこちら</li> <li>・お困りの方はこちら</li> </ul>                                                                                                    |        |
| SPS-ID and       | 京都大学情報環境機構 情報環境支援センター                                                                                                    |        |
| password.        |                                                                                                    |        |

## 6.3. Add proxy user

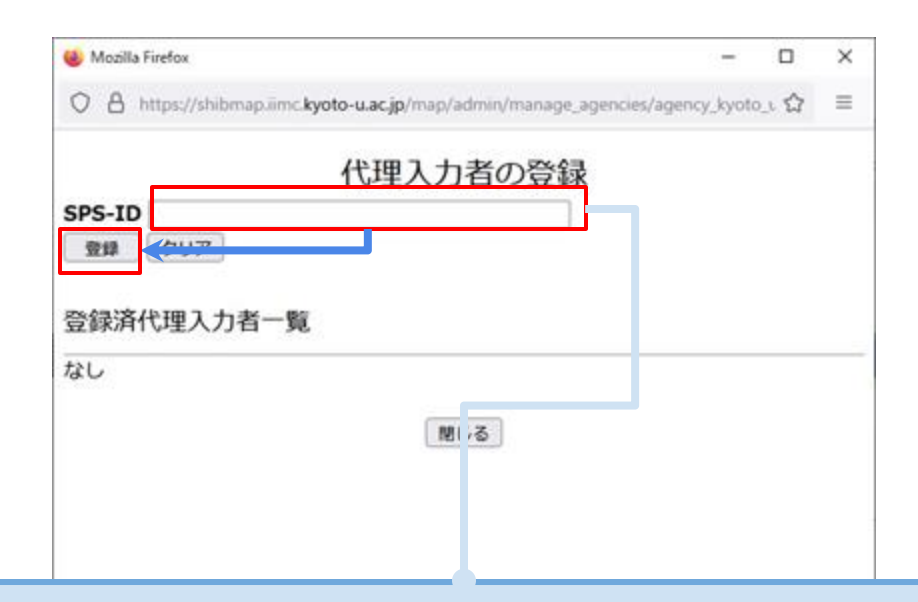

- Enter "SPS-ID" of your proxy user.
  - Click [Register] button.

## 6.4. Delete proxy user

|        |                     | 代理入力者の登録 |  |   |
|--------|---------------------|----------|--|---|
| SPS-ID | leiereineisten erne |          |  |   |
| 登録     | クリア                 |          |  |   |
| 豆酥消1   | 四天八石一覧<br>ID        | 登録者名     |  | - |
| 585-   |                     |          |  |   |
| SP5-   | ishii               | 石井 良和    |  |   |

- Select your delete target users.
  - Click [Delete] button.

## 7. Import researchmap data

Prerequisite:

"<u>researchmap URL setting</u>" has already been done.

## 7.1. Import researchmap data

| 京都大学<br>KYOTO UNIVERSITY                                                                                                    |              |                        |                            |                                         |             |                     |
|----------------------------------------------------------------------------------------------------|--------------|------------------------|----------------------------|-----------------------------------------|-------------|---------------------|
|                                                                                                    | Dashboard In | mport researchmap data | Update information (Excel) | Update information using WEB input form | Form output | Individual settings |
| E* Display on Web publication screen E* Display top page of search results                                                                                                    |              |                        |                            |                                         |             |                     |
| Import researchmap data<br>Import data updated in the researchmap into the Activity Database on Education and Research.<br>To update data in researchmap update from at <u>(http://researchmap.jp/)</u> .<br>Note: Only data that are published items is the target for import. | Cli          | ck in o                | rder                       |                                         |             |                     |
| Import data manually                                                                                                    |              |                        |                            |                                         |             |                     |
| If you click the "Import" button one researchmap data is imported into the Activity Database on Education and Import                                                                                                    | Research.    |                        |                            |                                         |             |                     |

## Please refer to <u>here</u> for details on the public level of reserchmap and KDB.

Data is automatically linked every night. If you want to reflect the data immediately, please click [Import] button above.

## 8. Update information using WEB input form

## 8.1. Update information using WEB input form

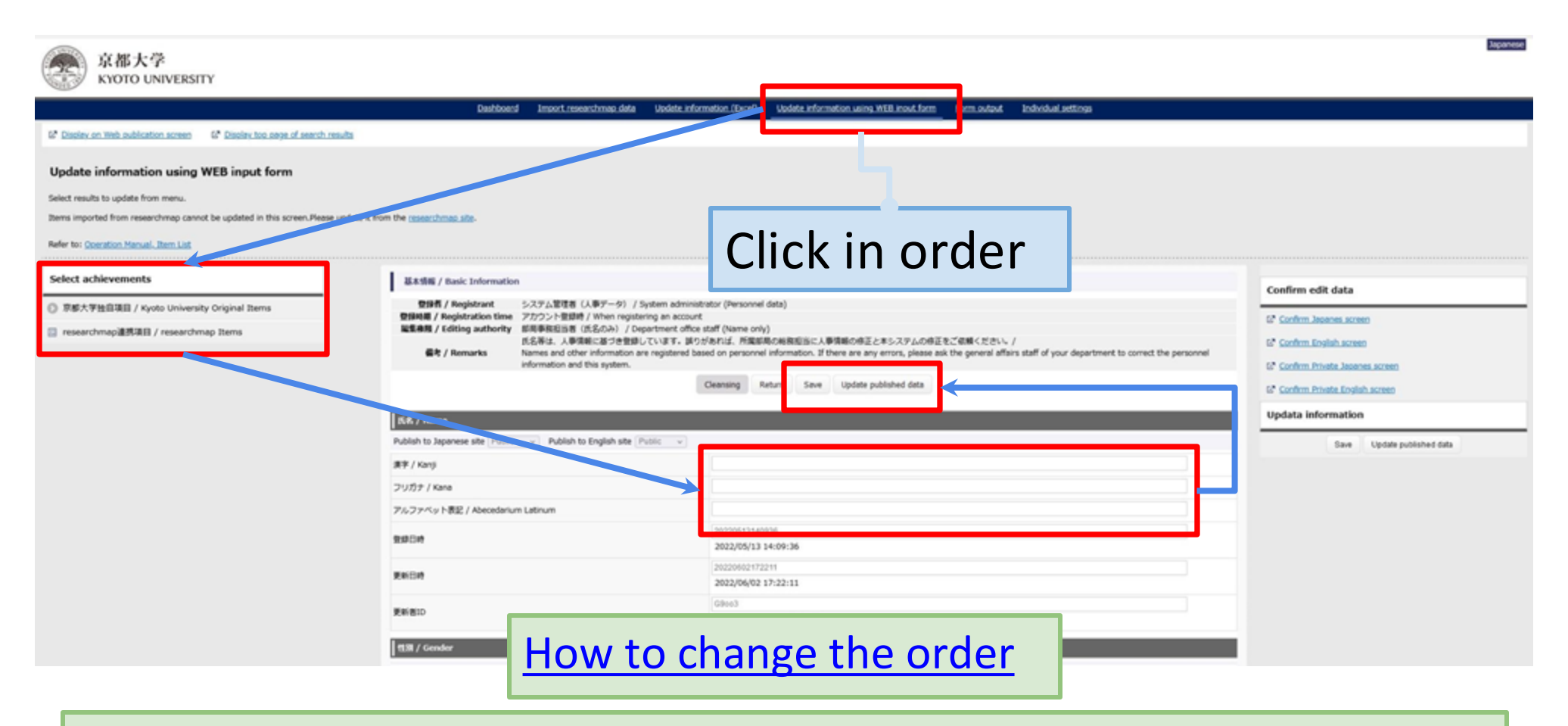

Some items are not editable. Please refer to the <u>"Item List"</u> for details.

You can change the order your achievements.

[e.g. Papers]

- 1. Sign in to <u>KDB</u>
- Click on [Update information using WEB input form] -> [researchmap Items] -> [Research] -> [Papers]
- 3. Click on [Change public display order] button.
- 4. Select from pull down menu, and click on [ASC] or [DESC] button. You can change the order by drag and drop also.
- 5. Click on [Apply change] button.
- 6. Click on [Save] button.
- 7. Click on [Update published data] button.

\*The next slide has a picture.

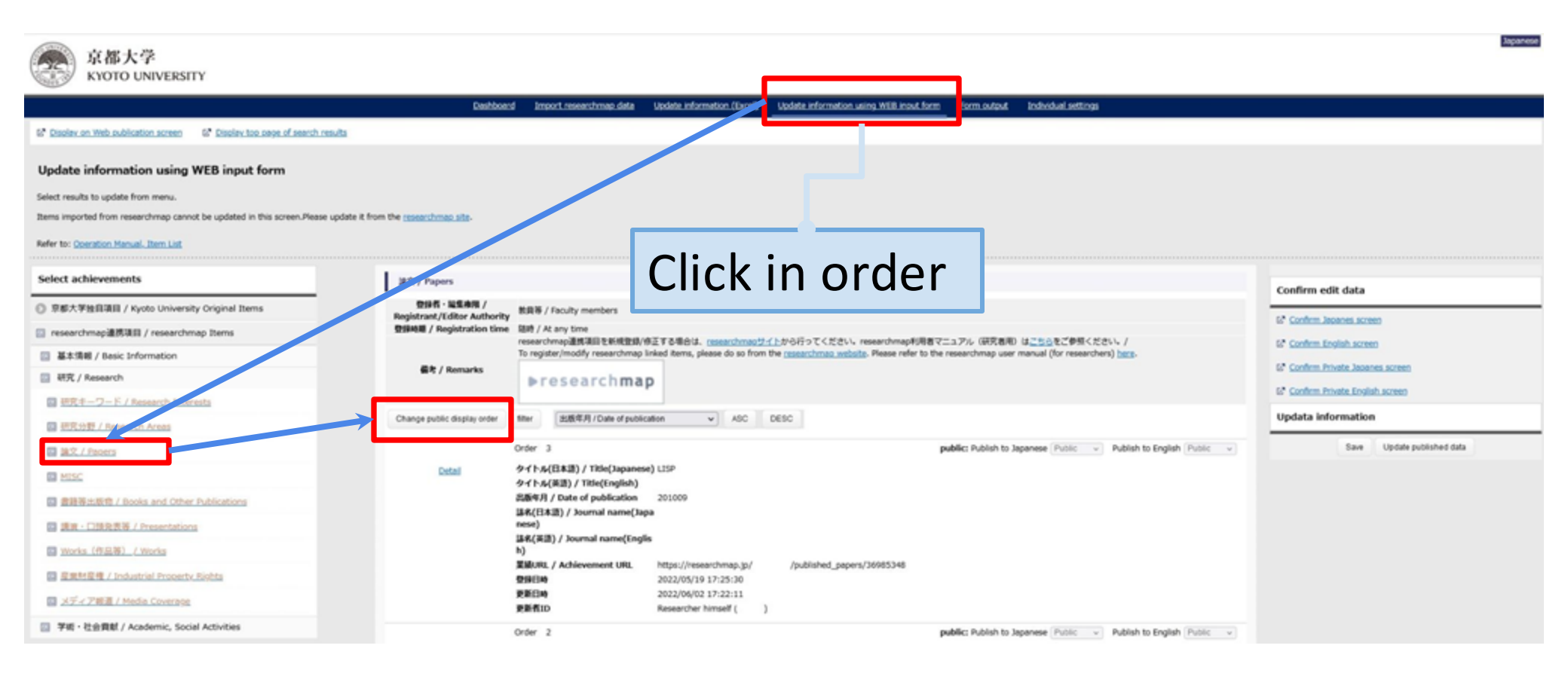

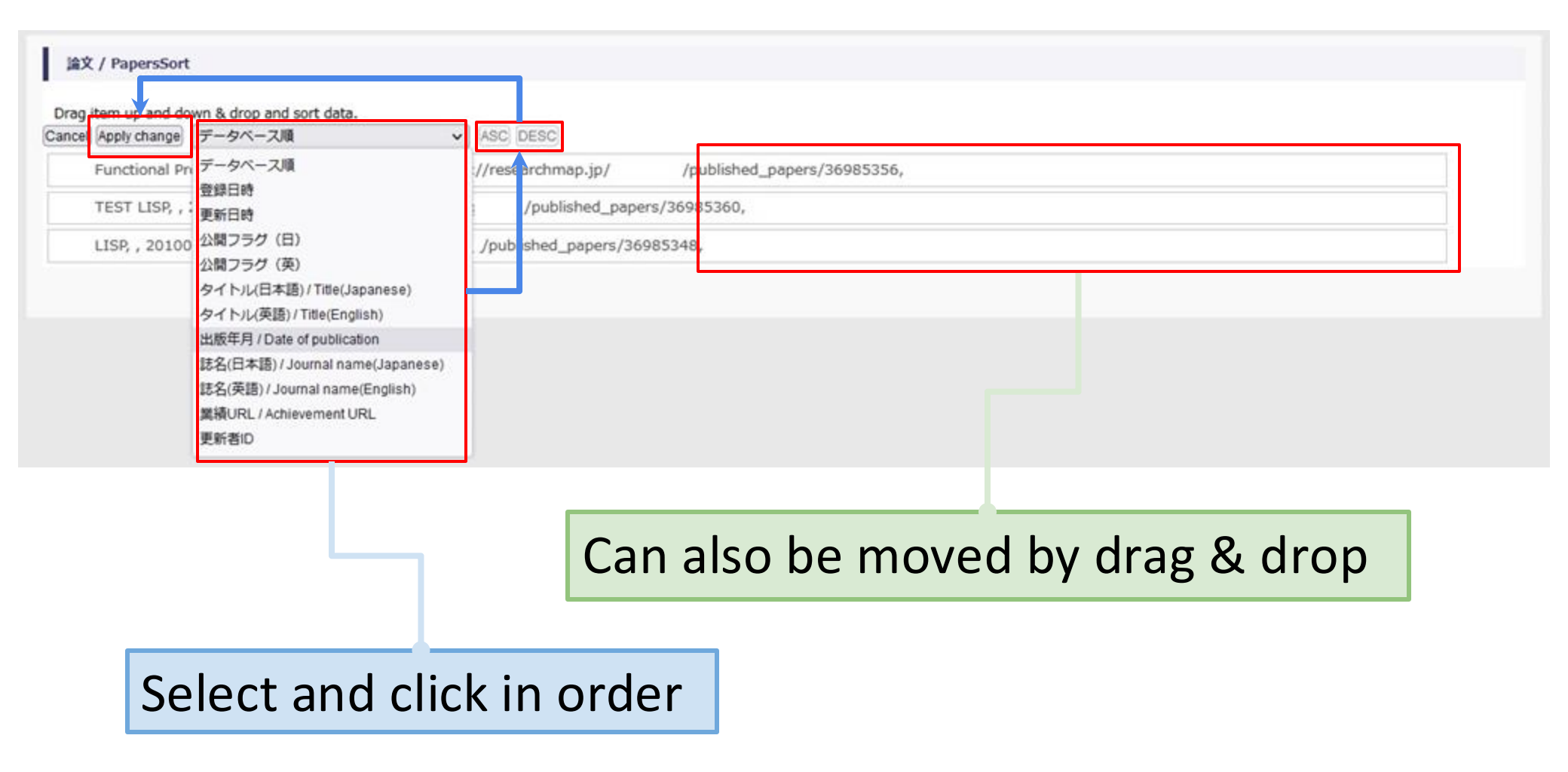

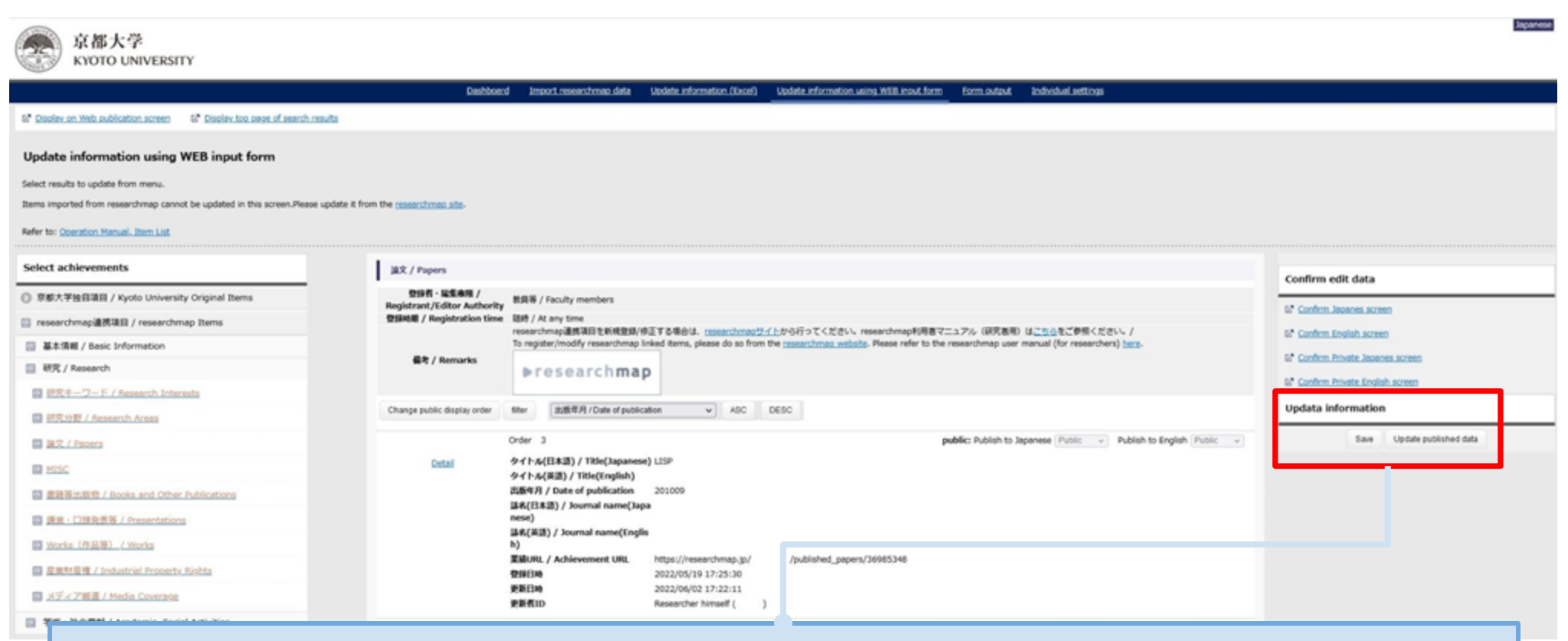

Click the [Save] and [Update published data] button to apply the changes to the published screen.

## 9. Update information (Excel)

9.1. Download9.2. Update by Excel9.3. Upload

## 9.1. Download

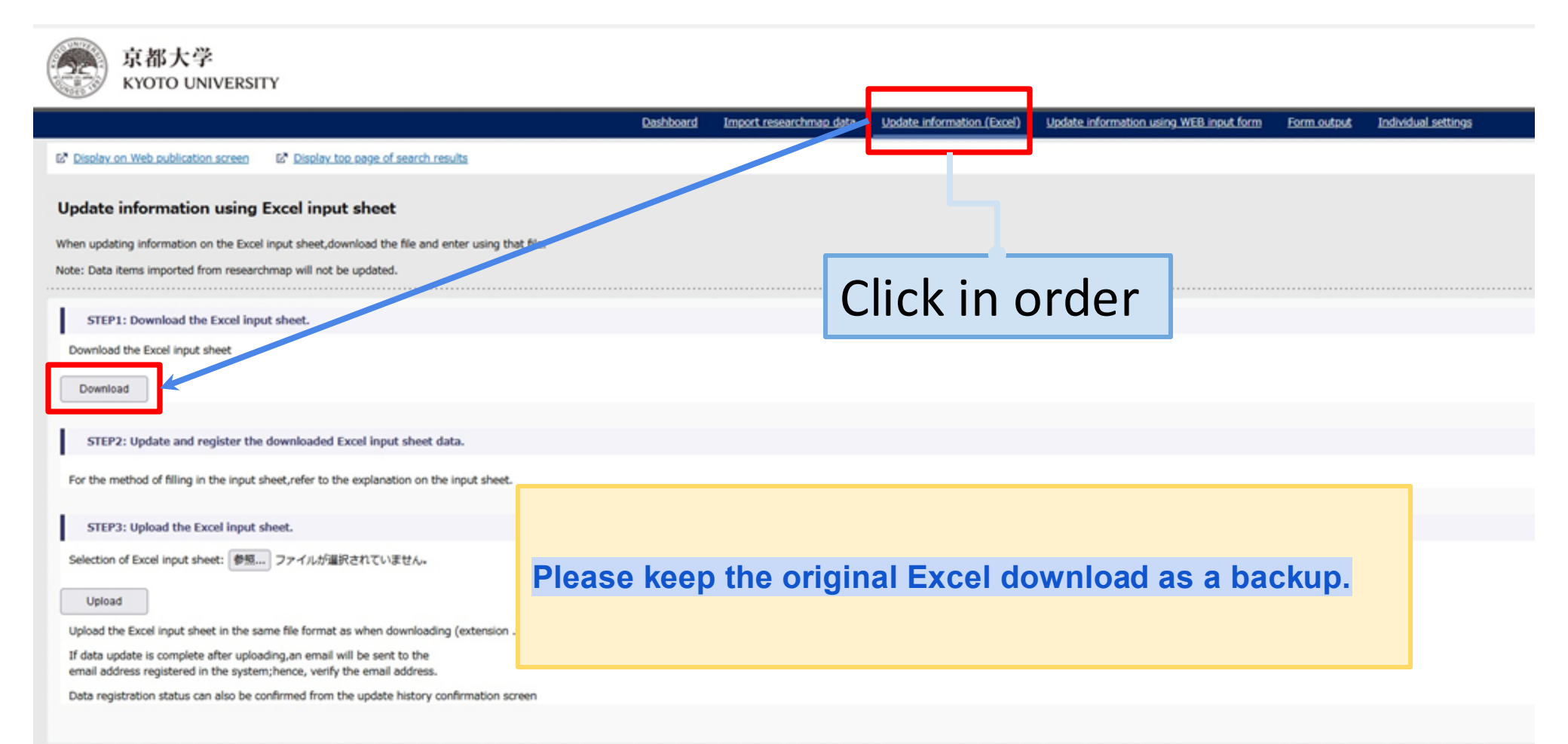

## 9.2. Update info by Excel

## Caution

Please copy and edit the latest Excel file you downloaded.
 Please keep the original Excel download as a backup.

Editing Excel alone does not update the information.
 You need to upload it.

Do not use the standard Excel function [Share Book].

Do not edit in any application other than Excel.

## 9.2.1. Example of Excel editing

| allan 🖸 🕄 🛃 👔 👔 👔 👔                                                                                                    | , P 検索 (Ak+4)                                                                              |                                                          |                                                                                                    | 8 2 - 0 ×                                               |  |  |
|----------------------------------------------------------------------------------------------------|--------------------------------------------------------------------------------------------|----------------------------------------------------------|----------------------------------------------------------------------------------------------------|---------------------------------------------------------|--|--|
| ファイル <u>ホート</u> 挿入 パージレイアウト 数式 データ 松間 表示 開発 ヘルプ Acrobet                                                                                                    |                                                                                            |                                                          |                                                                                                    | AR 5 4OLC 7                                             |  |  |
| ワー<br>C*         L totelo         ・日・A* A*         二 三 一 ジー         合           Montel         10 2/- *         8         7         10         1         1         1         1         1         1         1         1         1         1         1         1         1         1         1         1         1         1         1         1         1         1         1         1         1         1         1         1         1         1         1         1         1         1         1         1         1         1         1         1         1         1         1         1         1         1         1         1         1         1         1         1         1         1         1         1         1         1         1         1         1         1         1         1         1         1         1         1         1         1         1         1         1         1         1         1         1         1         1         1         1         1         1         1         1         1         1         1         1         1         1         1         1         1                                                                                                    | 1938.C&448.KYS<br>Extend.C+448.X -<br>0 0 1 2 3.0<br>0 0 0 0 0 0 0 0 0 0 0 0 0 0 0 0 0 0 0 | 23/4      25                                             | A         ∑ <th>~</th>                                                                                                    | ~                                                       |  |  |
| A1 マリンズ 方 表示へ                                                                                                    |                                                                                            |                                                          |                                                                                                    | v                                                       |  |  |
| A         B         C         D         E         F         G         H           1         意味っ<br>日本         「日本         「                                                                                                    |                                                                                            | K L                                                      | M N                                                                                                    | °                                                       |  |  |
| 使用         提択         提択         提択         提択         提加         提加         提加         提加         建加         建加         #         #         #         #         #         #         #         #         #         #         #         #         #         #         #         #         #         #         #         #         #         #         #         #         #         #         #         #         #         #         #         #         #         #         #         #         #         #         #         #         #         #         #         #         #         #         #         #         #         #         #         #         #         # <th< th=""><th>1) 受消者・グループ(日本語) / Award 受消者・グループ(英語) / Award</th><th>ng タイトル(日丰語) / Titbe(Japanese) タイトル(英語) / Titbe(English)</th><th>授与規模(日本語) / Awarding organ 授与規模(英語) / Aw<br/>TEST-TEST年会<br/>TEST 2 学会</th><th>arding organic 概要(日本語) / Description(Japane 概要(英語 / Des</th></th<> | 1) 受消者・グループ(日本語) / Award 受消者・グループ(英語) / Award                                              | ng タイトル(日丰語) / Titbe(Japanese) タイトル(英語) / Titbe(English) | 授与規模(日本語) / Awarding organ 授与規模(英語) / Aw<br>TEST-TEST年会<br>TEST 2 学会                                                                                                    | arding organic 概要(日本語) / Description(Japane 概要(英語 / Des |  |  |
| 14 5 15 6 16 17 17 18 17 17 18 17 17 18 17 17 18 17 17 18 17 18 17 18 18 18 18 18 18 18 18 18 18 18 18 18                                                                                                    |                                                                                            |                                                          |                                                                                                    |                                                         |  |  |
| 18     9       19     10       20     11       21     22       22     13       22     13                                                                                                    | Set value wit                                                                              | h referring t                                            | o the heac                                                                                                    | ler name                                                |  |  |
| 24       15         25       16         27       18         20       20         21       20         22       20         22       20         22       20         22       20         22       20         22       20         23       24                                                                                                    | ic level                                                                                   |                                                          | Image: Constraint of the sector of the sector of |                                                         |  |  |
| Select the target for editing from the sheet name                                                                                                    |                                                                                            |                                                          |                                                                                                    |                                                         |  |  |
|                                                                                                    | CH288   FREDRE   BEFACHE (SH)   BEFACHE (H28                                               | ) (1) (1) (1) (1) (1) (1) (1) (1) (1) (1                 | 1) 新規選業(任物等) 研究者にD RM_プロフィール RM、                                                                                                    |                                                         |  |  |

## 9.3. Upload

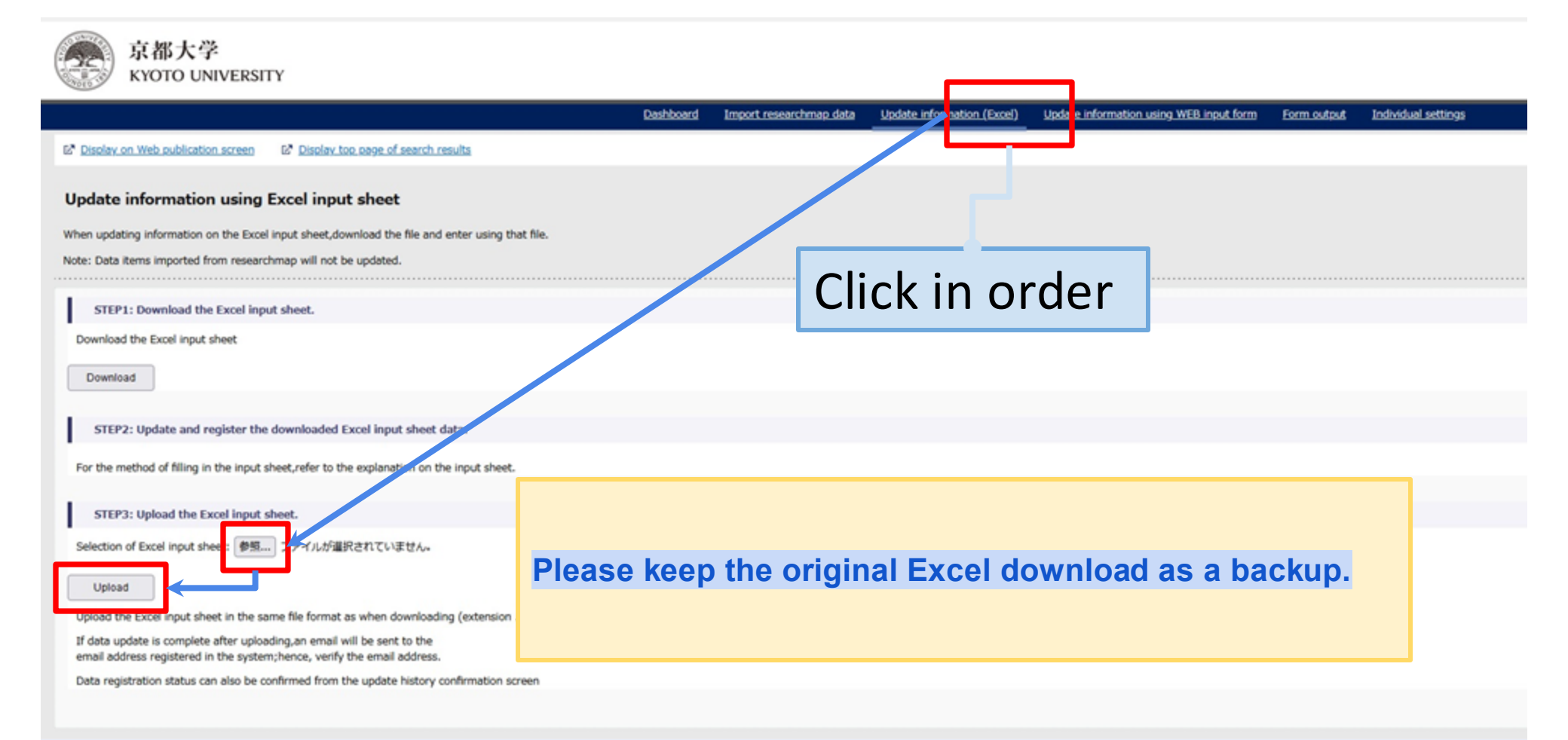

## 10. Form output

## 10.1. Form output

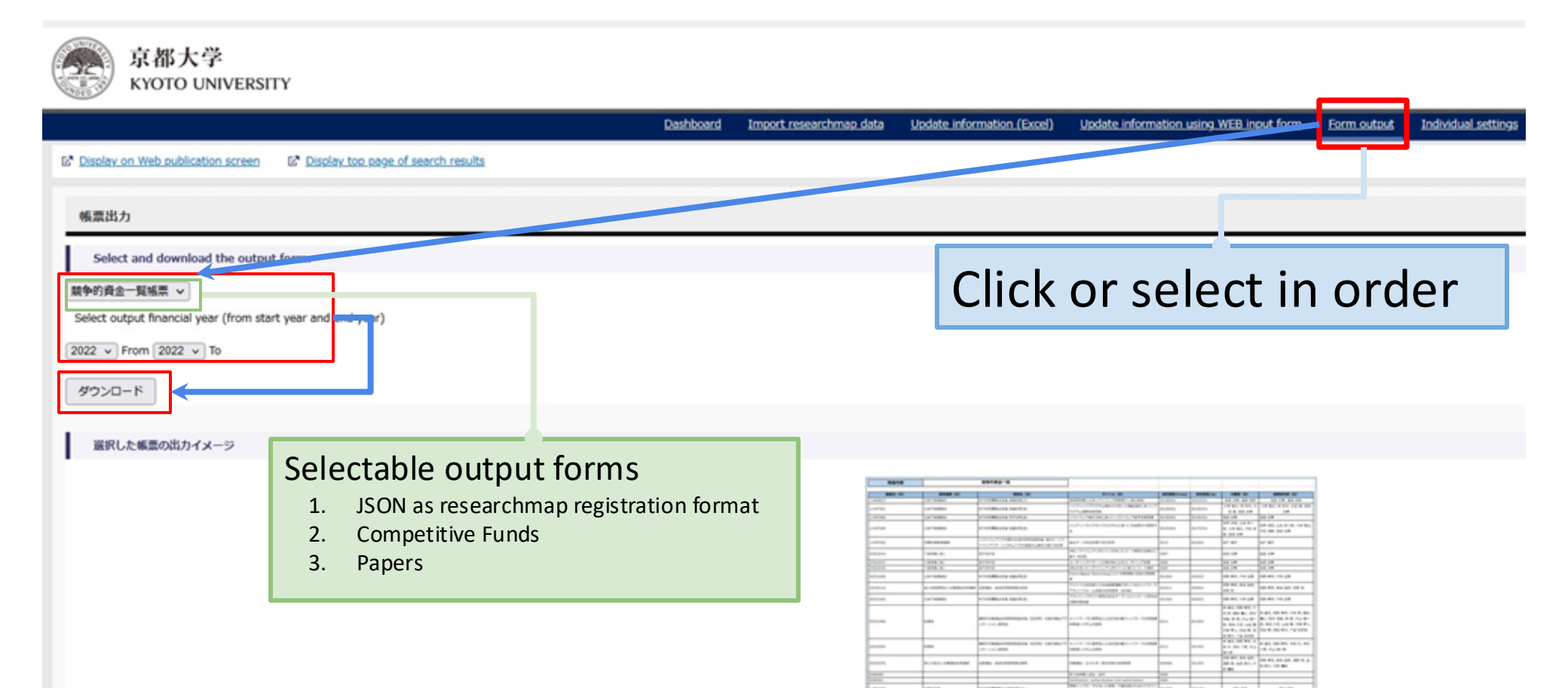

## 11. Others

## 11.1. Public Level

## Impact on the public page

O: Not Public: (= researchmap: Private) [Not disclosed]Your data is undisclosed both on-campus and off-campus Network.

1: Public: (= researchmap: Public) Your data is disclosed both on-campus and off-campus Network.

2: Private: (= researchmap: Open to researchers only) Your data is disclosed only on-campus Network(KUINS).

# 11.2. Difference between on-campus and off-campus URL

### How to distinguish

On-campus URL:

https://kdb.iimc.kyoto-u.ac.jp/profile\_private/xxxxxxxxxxxxxxx.html

Off-campus URL: https://kdb.iimc.kyoto-u.ac.jp/profile/xxxxxxxxxxxxxxx.html

## 11.3. On-campus <=> off-campus redirect

#### Display public pages according to access source

When accessing on-campus URL (https://kdb.iimc.kyoto-u.ac.jp/profile\_private/xxxxxxxxxxxxxxxx.html) from offcampus Redirect to off-campus URL (https://kdb.iimc.kyoto-u.ac.jp/profile/xxxxxxxxxxxxxxx.html)

When accessing off-campus URL (https://kdb.iimc.kyoto-u.ac.jp/profile/xxxxxxxxxxxxxx.html) from on-campus Redirect to on-campus URL (https://kdb.iimc.kyoto-u.ac.jp/profile\_private/xxxxxxxxxxx.html

# 11.4. When "ja,en" is not in the public page URL

### Display with the browser language setting

For example, if you access the public page URL (https://kdb.iimc.kyotou.ac.jp/profile\_private/xxxxxxxxxxx.html) with the browser language setting: ja The URL is [https://kdb.iimc.kyoto-u.ac.jp/profile/ja.xxxxxxxxxxx.html]

## 12. FAQ

Please refer to <u>here</u> for FAQ.

## 13. Inquiry

• About the Activity Database on Education and Research

IIMC, Research Support Division
e-mail: kyouindb-qa@iimc.kyoto-u.ac.jp